## Você esqueceu sua senha? Redefinir sua senha?

help.fracttal.com/hc/pt-br/articles/25222967067917-Você-esqueceu-sua-senha-Redefinir-sua-senha

Se sua conta estiver bloqueada devido a várias tentativas de login malsucedidas, você verá uma mensagem informando sobre o bloqueio. A seguir, explicamos os passos para recuperar ou redefinir sua senha:

## Etapas para Recuperar sua Senha no Fracttal One

1. Insira o seu endereço de e-mail registrado no Fracttal One.

| At Constitutions                                      |
|-------------------------------------------------------|
|                                                       |
|                                                       |
| Login with                                            |
| - Email                                               |
| ionas (os@fracttal.com                                |
| Januari                                               |
|                                                       |
|                                                       |
| Password                                              |
| E                                                     |
| Forgot Password                                       |
|                                                       |
| Next                                                  |
|                                                       |
| You can also login with:                              |
| You can also login with.                              |
| 🕞 Google 📄 🛛 📑 Microsoft 🔵 🍫 SAML 📄                   |
|                                                       |
| Don't have an account? Create Account                 |
|                                                       |
| 5.0.48                                                |
| G TECHNICAL SUPPORT                                   |
| When you into Fracttal you are acception              |
| Laccept the Terms and Conditions and Privacy policies |
|                                                       |
|                                                       |
|                                                       |
|                                                       |
|                                                       |
|                                                       |
|                                                       |

2. Clique na opção "Esqueci minha senha".

| Login with                                                                                                    |
|----------------------------------------------------------------------------------------------------|
| Email<br>jonas.c os@fracttal.com                                                                                                    |
| Password                                                                                                    |
| You can also login with:                                                                                                    |
| Don't have an account? Create Account                                                                                                    |
| 6.3 Trosectic, approximation of the second second s |
|                                                                                                    |

3. Uma mensagem aparecerá indicando:

"Um e-mail foi enviado para o seu endereço registrado com instruções para redefinir sua senha."

| State and the state                                                                                    |       |
|----------------------------------------------------------------------------------------------------|-------|
|                                                                                                    |       |
| Login with                                                                                             |       |
| Email                                                                                                  |       |
| jonas. ps@fracttal.com                                                                                 |       |
| Password                                                                                               |       |
| ······ ©                                                                                               |       |
| Forgot Password                                                                                        |       |
|                                                                                                    |       |
| Next                                                                                                   |       |
|                                                                                                    |       |
| You can also login with:                                                                               |       |
| G Google                                                                                               |       |
| Don't have an account? Create Account                                                                  |       |
| 5.0.48                                                                                                 |       |
|                                                                                                    |       |
| When you log in to Fractial you are accepting<br>Laccept the Terms and Conditions and Privacy policies |       |
|                                                                                                    |       |
|                                                                                                    |       |
|                                                                                                    |       |
|                                                                                                    | vord. |
|                                                                                                    |       |

4. Vá até a sua caixa de entrada (ou pasta de SPAM) e procure um e-mail de <u>no-</u> <u>reply@fracttal.com</u>. 5. Abra o e-mail e clique no botão ou link "Alterar senha".

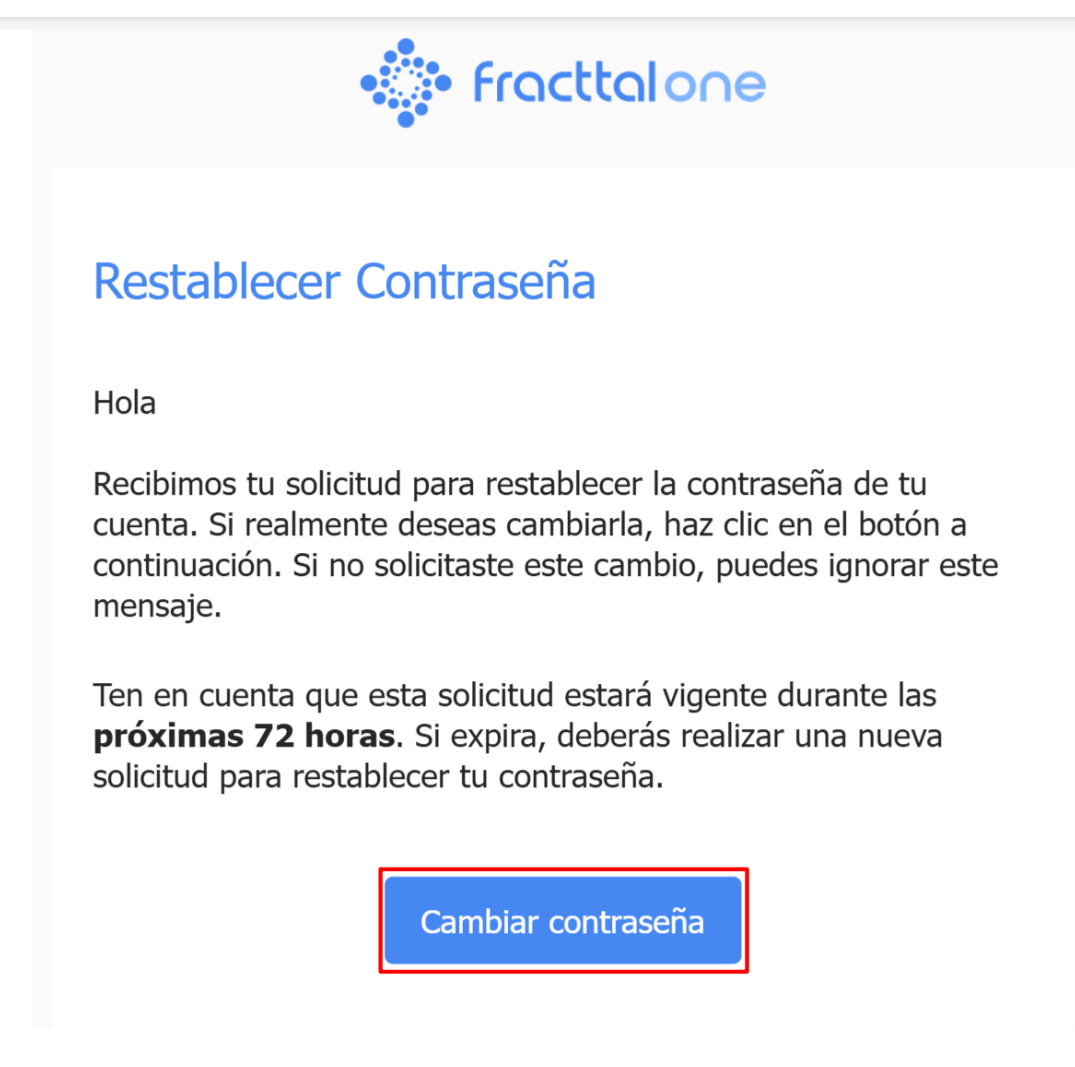

 Você será redirecionado(a) para uma página onde deverá: Selecionar a empresa ou base de dados onde deseja alterar a senha (caso gerencie várias empresas).

Inserir uma nova senha e confirmá-la digitando novamente.

| Confirm New Password                                                                                                    |                                                                                                    |
|----------------------------------------------------------------------------------------------------|----------------------------------------------------------------------------------------------------|
| Company<br>(Am) Fractal Demo<br>New Password<br>Confirm New Password<br>Confirm New Password<br>Confirm New Password<br>Confirm New Password<br>Confirm New Password<br>Confirm New Password |                                                                                                    |
| Company<br>(Am) Fractal Demo<br>New Password<br>Confirm New Password<br>Confirm New Password<br>Confirm New Password<br>Confirm New Password<br>Confirm New Password<br>Confirm New Password | • Fracttalone                                                                                         |
| Company<br>(Am) Fracttal Demo  New Password  Confirm New Password  Confirm New Password  Confirm New Password  Change                                                                        | Change password                                                                                       |
| New Password  Confirm New Password  Confirm New Password  Change                                                                                                    | Company                                                                                               |
| Confirm New Password                                                                                                    | New Password                                                                                          |
| Change                                                                                                    | Confirm New Password                                                                                  |
|                                                                                                    | Change                                                                                                |
|                                                                                                    |                                                                                                    |
| I accept the Terms and Conditions and Privacy policies                                                                                                    | Vivering ou by in or inactual you are advopung  Laccept the Terms and Conditions and Privacy policies |

7. Clique em "Alterar" para continuar.

| 🔅 Fracttalone                                                                                                    |
|----------------------------------------------------------------------------------------------------|
| Change password                                                                                                    |
| Company                                                                                                    |
| New Password                                                                                                    |
| Confirm New Password                                                                                                    |
| Change                                                                                                    |
| techencal. support<br>When you log in to Practial you are accepting<br>Laccept the Terms and Conditions and Privacy policies |
|                                                                                                    |

Sua senha foi atualizada com sucesso. Agora você pode acessar o Fracttal One.

## Importante:

 Caso você tenha várias contas, será necessário repetir essas etapas para cada uma. • Certifique-se de criar uma senha segura com pelo menos 8 caracteres, incluindo letras maiúsculas, minúsculas, números e símbolos.